# Configuring a Digital ID for Signing

Digital Signatures will simplify submittals of ARFs. It will help when you need to make corrections to an ARF. After completing, you will "Submit", and the paperwork will go automatically to <u>both the MHMIS Account Request and to the BHS Credentialing email at Optum.</u>

Click in the text box for Signature:

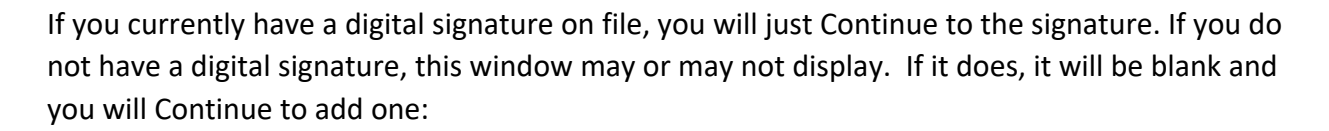

| Sign with a Digital ID                                  |                                                                                           |                 |  |  |  |
|---------------------------------------------------------|-------------------------------------------------------------------------------------------|-----------------|--|--|--|
| Choose the Digital ID that you want to use for signing: |                                                                                           |                 |  |  |  |
|                                                         | <b>Mary Therapist (Digital ID file)</b><br>Issued by: Mary Therapist, Expires: 2024.06.25 | View Details    |  |  |  |
|                                                         |                                                                                           |                 |  |  |  |
|                                                         |                                                                                           |                 |  |  |  |
|                                                         |                                                                                           |                 |  |  |  |
|                                                         |                                                                                           |                 |  |  |  |
| ?                                                       | Configure New Digital ID                                                                  | Cancel Continue |  |  |  |

If you are setting up a digital signature, select Create a New Digital ID, then select Continue:

| Configure a Digital ID                                                                                                    | or signing                            | ×                                                                          |
|----------------------------------------------------------------------------------------------------|---------------------------------------|----------------------------------------------------------------------------|
| A Digital ID is required to<br>create a digital<br>signature.The most secure<br>Digital ID are issued by<br>trusted Certificate<br>authorities and are based                     | Select the type of Digital            | ID:<br>ature Creation Device<br>a smart card or token connected to         |
| on secure devices like smart<br>card or token. Some are<br>based on files.<br>You can also create a new<br>Digital ID, but they provide<br>a low level of identity<br>assurance. | Use a Digi<br>Import an<br>obtained a | <b>tal ID from a file</b><br>existing Digital ID that you have<br>s a file |
|                                                                                                    | Create a n<br>Create you              | <b>ew Digital ID</b><br>r self-signed Digital ID                           |
| 2                                                                                                    |                                       | Cancel Continue                                                            |

Save to File, then select Continue:

| Select the destination                                                                                                    | of the new | w Digi | tal ID                                                                                                    |
|----------------------------------------------------------------------------------------------------|------------|--------|----------------------------------------------------------------------------------------------------|
| Digital IDs are typically<br>issued by trusted <b>particular</b><br>that assure the validity of                                            | •          |        | <b>Save to File</b><br>Save the Digital ID to a file in your computer                                                                |
| the identity.<br>Self-signed Digital ID may<br>not provide the same level<br>of assurance and may not<br>be accepted in some use<br>cases. |            | (P)    | <b>Save to Windows Certificate Store</b><br>Save the Digital ID to Windows Certificate Store to<br>be shared with other applications |
| Consult with your recipients<br>if this is an acceptable form<br>of authentication.                                                        |            |        |                                                                                                    |
|                                                                                                    |            |        |                                                                                                    |
| ?                                                                                                    |            |        | Back Continue                                                                                                    |

## Enter at the minimum the Required fields and select Continue:

| Create a self-signed Dig                                                                   | gital ID            |                             |  |  |  |
|--------------------------------------------------------------------------------------------|---------------------|-----------------------------|--|--|--|
| Enter the identity<br>information to be used for<br>creating the self-signed<br>Digital ID | Name                | Mary Therapist              |  |  |  |
|                                                                                            | Organizational Unit | Enter Organizational Unit   |  |  |  |
| Digital IDs that are self-                                                                 | Organization Name   | Enter Organization Name     |  |  |  |
| signed by individuals do not<br>provide the assurance that<br>the identity information is  | Email Address       | mary.therapist@anydinic.org |  |  |  |
| valid. For this reason they<br>may not be accepted in<br>some use cases.                   | Country/Region      | US - UNITED STATES          |  |  |  |
|                                                                                            | Key Algorithm       | 2048-bit RSA                |  |  |  |
|                                                                                            | Use Digital ID for  | Digital Signatures          |  |  |  |
| 0                                                                                          |                     | Back Continue               |  |  |  |

Click on Browse to select a path to save your ID:

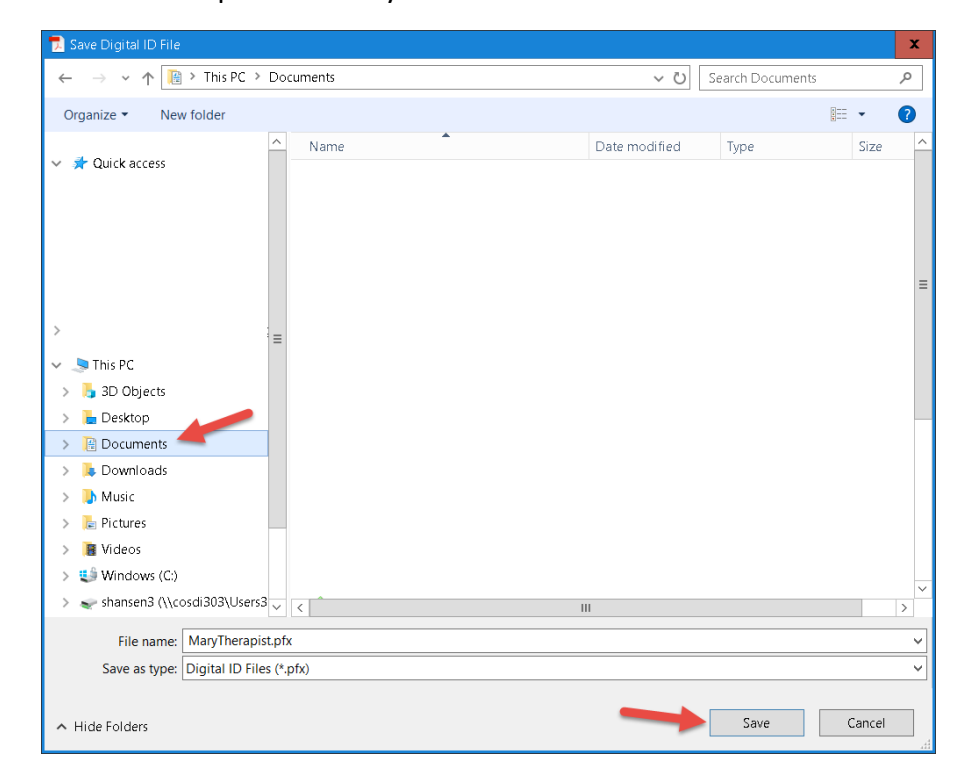

Add a password (the most secure will show as green), Confirm the password, then select Save:

| Save the self-signed Di                                                                                                    | gital ID to a file X                                                                                       |
|----------------------------------------------------------------------------------------------------|----------------------------------------------------------------------------------------------------|
| Add a password to protect<br>the private key of the<br>Digital ID. You will need this<br>password again to use the<br>Digital ID for signing. | Your Digital ID will be saved at the following location :<br>C:\Users' \Documents\MaryTherapist.pfx Browse |
| Save the Digital ID file in a<br>known location so that you<br>can copy or backup it.                                                         | Apply a password to protect the Digital ID:             Confirm the password:                              |
| ?                                                                                                    | Back Save                                                                                                  |

Your Name will appear for the Digital ID. Select Continue. This window will display each time you click on the Signature field. You won't need to set up a digital signature each time:

| Sign with    | a Digital ID                                                                              | ×               |
|--------------|-------------------------------------------------------------------------------------------|-----------------|
| Choose the I | Refresh                                                                                   |                 |
|              | <b>Mary Therapist (Digital ID file)</b><br>Issued by: Mary Therapist, Expires: 2024.06.25 | View Details    |
|              |                                                                                           |                 |
|              |                                                                                           |                 |
|              |                                                                                           |                 |
|              |                                                                                           |                 |
| ?            | Configure New Digital ID                                                                  | Cancel Continue |

You may need to enter the password. If you only have one digital ID, you will not need the password each time. Select Sign:

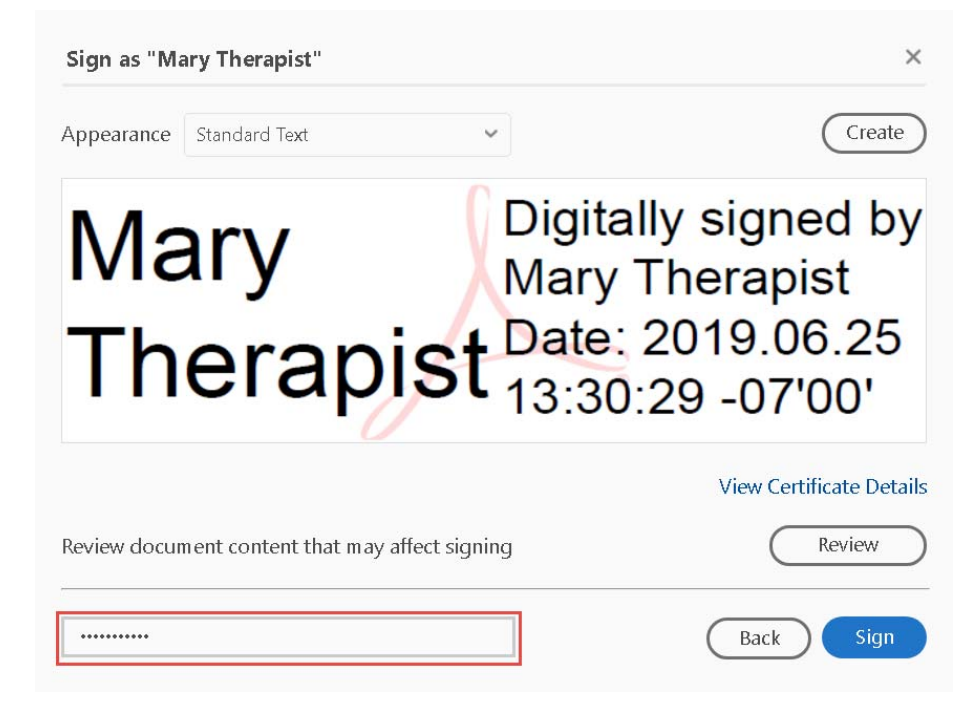

The form will require saving to a file. You will set up where you want to file it. In this example, a new folder was created on the Desktop for all New ARFs. It will be filed there:

| 🗾 Save As PDF                                                                  |                |          |    |                   |                |     |       | x |
|--------------------------------------------------------------------------------|----------------|----------|----|-------------------|----------------|-----|-------|---|
| ← → × ↑ 🔚 > This PC                                                            | Desktop        |          |    | ~ Ū               | Search Desktop |     |       | 2 |
| Organize 🔻 New folder                                                          |                |          |    |                   |                | 0 • | •     | ? |
| <ul> <li>Quick access</li> <li>This PC</li> <li>3D Objects</li> </ul>          | ∧ Name         |          |    | Date modified     | Туре           | :   | Size  | ^ |
| Desktop                                                                        |                |          |    |                   |                |     |       |   |
| <ul> <li>Downloads</li> <li>Music</li> <li>Pictures</li> <li>Videos</li> </ul> |                |          |    |                   |                |     |       | = |
| 💭 Windows (C:)                                                                 | 📙 Sign         | ned ARFs |    | 6/25/2019 1:33 PM | File folder    |     |       | ~ |
| < shansen3 (\\cosdi303\User                                                    | 3 ~ <          |          | II | I                 |                |     |       | > |
| File name: Group ARF                                                           | 002) (002).pdf |          |    |                   |                |     |       | ~ |
| Save as type: Adobe PDF                                                        | iles (*.pdf)   |          |    |                   |                |     |       | ~ |
| ▲ Hide Folders                                                                 |                |          |    |                   | Open           | Ca  | ancel |   |

If changes to the ARF must be made (either before sending or after rejected by MIS, you can clear signature(s) and correct information, sign again and resubmit. To clear a signature, right click on the digital signature:

### USER ACCESS AUTHORIZATION

Pursuant to the contractual agreement on file with the County of San Diego and as designated by my corporate office, I am authorizing access as noted above and affirm that I have personally reviewed the County's Summary of Policies with the above user.

Authorizing Program Manager Signature:

Mary Therapist Digitally signed by Mary Therapist Date: 2019.06.25 13:39:03 -07'00'

Click on Clear Signature:

#### USER ACCESS AUTHORIZATION

Pursuant to the contractual agreement on file with the County of San Diego and as designated by my corporate office, I am authorizing access as noted above and affirm that I have personally reviewed the County's Summary of Policies with the above user.

#### Authorizing Program Manager Signature:

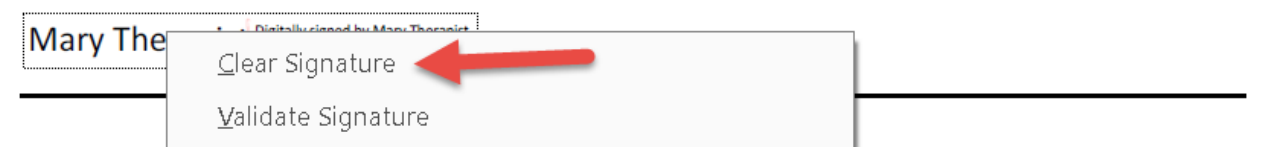

Only the Program Manager signature is needed to be cleared to make corrections.

No one else will be able to clear your signature.